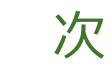

| Chapter   | 項目                   | ページ   |
|-----------|----------------------|-------|
| Chapter 2 | AutoCAD LT2022 作図の基本 |       |
| (1)       | 線分コマンド               | 1~4   |
| (2)       | 円コマンド                | 5~6   |
| (3)       | 長方形コマンド              | 7     |
| (4)       | ポリラインコマンド            | 8     |
| (5)       | 円弧コマンド               | 9     |
| (6)       | ポリゴンコマンド             | 10~11 |
| (7)       | 練習問題                 | 12~17 |

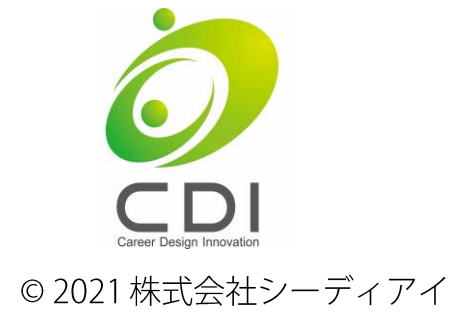

# 線分の描き方(1)

動画でチェック!!

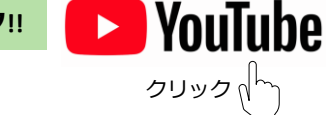

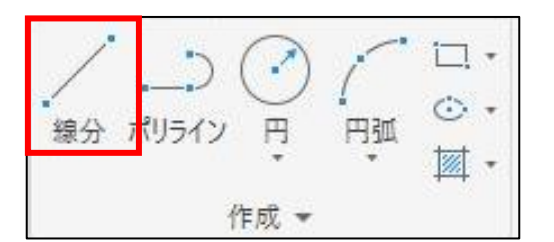

| リボン  | ホームタブ→作成パネル→線分 |  |
|------|----------------|--|
| コマンド | LINE (L)       |  |

I.水平・垂直の線分を描く

II.角度と長さで線分を描く

III.既存の図形上の点を利用して線分を描く

操作手順

学習内容

練習用ファイル:線分の描き方.dwg

### I.水平・垂直の線分で描く

 ステータスバーの [直交モード] をクリックして オンにする。
 ※直交モードをオンにするとカーソルの動きが 水平または垂直方向に限定されます。

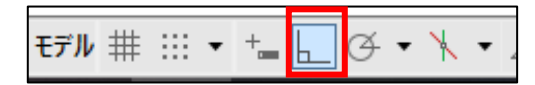

オンにするとアイコンが<mark>青く</mark>なります。

- ② [線分] コマンドを選択する。
- ③ 始点を指定(クリック)する。
- ④ カーソルを描画したい方向(右)に移動し方向を指定する。
- ⑤ 長さを入力する。
  キーボードで[30]を入力し、[Enter]キーを押す。
- ⑥ 方向を指定する。カーソルを描画したい方向(上)に動かす。
- ⑦ 長さを入力する。
  キーボードで[35]を入力し、[Enter]キーを押す。
- ⑧ 方向を指定する。 カーソルを描画したい方向(左)に動かす。
- ⑨ 長さを入力する。
  キーボードで[20]を入力し、[Enter]キーを押す。
- Enter]キーで線分コマンドを終了する。

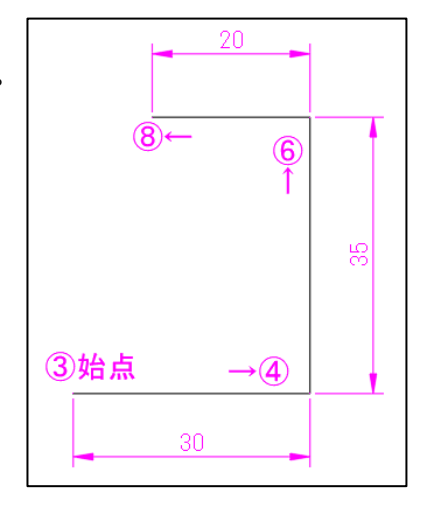

## ©2021 CDIキャリアスクール石巻校

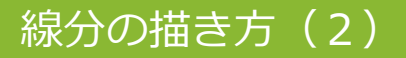

動画でチェック!!

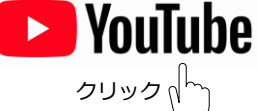

操作手順

練習用ファイル:線分の描き方.dwg

### II.角度と長さで線分を描く

- [極トラッキング]を設定する。 ステータスバーの [極トラッキング]を右クリックして [45°]を選択する。
   ※曲トラッキングをオンにすると設定した角度に 位置合わせパスを表示させ、角度と長さを指定した 線分を作図することができます。
- ② [極トラッキング]をクリックしてオンにする。
- ③ [線分] コマンドを選択する。
- ④ 始点を指定(クリック)する。
- ⑤ 方向を指定する。 カーソルを描画したい方向(45°)へ先に動かし 位置合わせパスが表示される方向を指定する。
- 6 長さを入力する。
  キーボードで [50] を入力し、 [Enter] キーを押す。
- ⑦ [Enter] キーで線分コマンドを終了する。

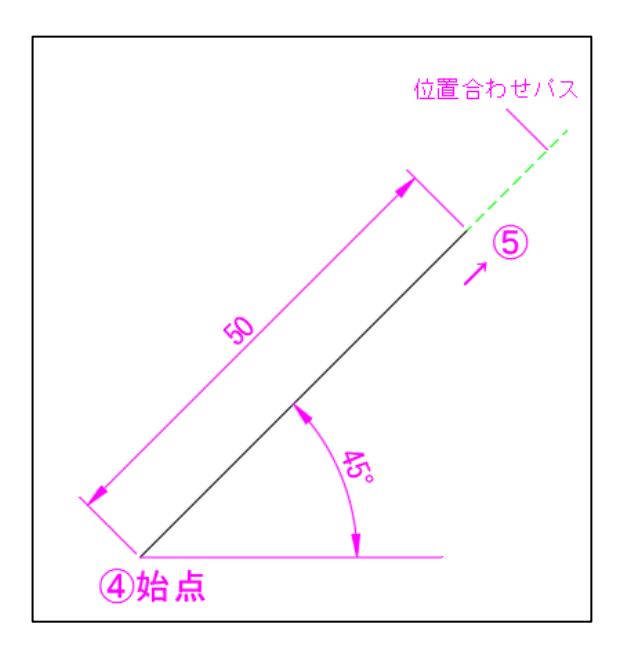

|   | 90, 180, 270, 360                  |
|---|------------------------------------|
|   | <b>√ 45</b> , 90, 135, 180         |
|   | <b>30</b> , 60, 90, 120            |
|   | 23, 45, 68, 90                     |
|   | 18, 36, 54, 72                     |
|   | <b>15</b> , 30, 45, 60             |
|   | <b>10</b> , 20, 30, 40             |
|   | <b>5</b> , 10, 15, 20              |
|   | <b>110</b> , 220, 330, <b>4</b> 40 |
|   | トラッキングの設定                          |
| ╈ | <b>፼</b> • ⊁ • ∠ ◘ • ≡             |

**オン**にすると**青く**なります。

# 線分の描き方(3)

動画でチェック!!

A 作図補助設定

**YouTube** אין פענפ

> → 垂線 心接線

八 近接点

// 平行

💢 仮想交点

オブジェクト スナップ設定.

#### 操作手順

練習用ファイル:線分の描き方.dwg

### III.既存の図形上の点を利用して線分を描く

- 設定画面を表示する。
  ステータスバーの [オブジェクトスナップ] ボタンを 右クリックして、設定画面を表示する。
- 使用するオブジェクトスナップを設定する。
  今回使用する、[端点]と[中点]にチェックを
  入れ、他のオブジェクトスナップはチェックを
  外して[OK]ボタンを押す。
- ③ オブジェクトスナップをオンにする。
- スナップとグリッド 極トラッキング オブジェクト スナップ ダイナミック入力 クイック プロパティ 選択の循環 ☑オブジェクト スナップ オン(O) (F3) □オブジェクト スナップ トラッキング オン(K) (F11) オブジェクト スナップ モート すべて選択 ☐ // 端点(E) --- □延長(X) △ ☑中点(M) □ 挿入基点(S) すべてクリア ○ □中心(C) 上 □垂線(P) ○ □ 図心(G) ○ □ 接線(N) ◎ □点(D) ── 」 近接点(R) ◇ □四半円点(Q) ☑ □ 仮想交点(A) // □平行(L) X □交点(0) オブジェクト、スナップ点からトラッキングするには、コマンド実行中に点にカーソルを重ねて少し待っ てくだえい。カーソルを動かすとトラッキング、ペクトルが表示されます。トラッキングを終了するには、 もう一度、点の上にカーンルを重ねて少い待ちます。 0 OK オプション(T)... キャンセル ヘルプ(H)

- ④ [線分] コマンドを選択する。
- ⑤ 端点を指定する。 長方形の端点Aにカーソルを近づけ、□が表示されたら、 クリックして端点を指定します。
- ⑥ 中点を指定する。
  長方形の中点Bにカーソルを近づけ、△が表示されたら、
  クリックして中点を指定します。
- ⑦ 端点を指定する。
  長方形の端点cにカーソルを近づけ、□が表示されたら、
  クリックして端点を指定します。
- ⑧ [Enter] キーで線分コマンドを終了する。

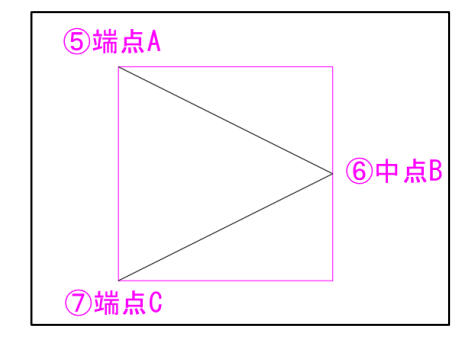

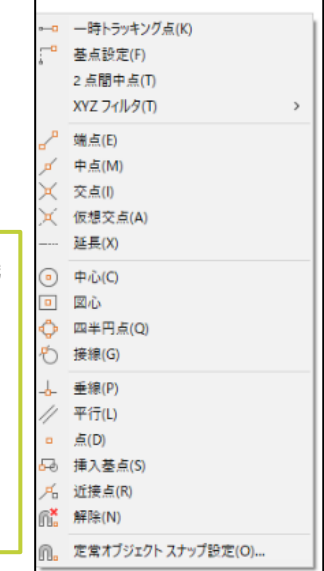

オブジェクトスナップは、オブジェクト(図形)上の正確な点を指示する機 能です。

ー度設定すると常時使用することのできる[常時オブジェクトスナップ]と 1回のみ使用することができる[優先オブジェクトスナップ]があります。 [優先オブジェクトスナップ]は、[Shift]キーを押しながら、右クリック すると表示されるメニューの中から選択します。

### ©2021 CDIキャリアスクール石巻校

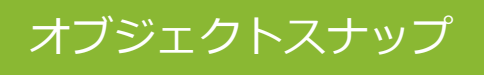

動画でチェック!!

### オブジェクトスナップで指示できる点をご紹介します。

סששס *ח*ך

🕨 YouTube

練習用ファイル:線分の描き方.dwg

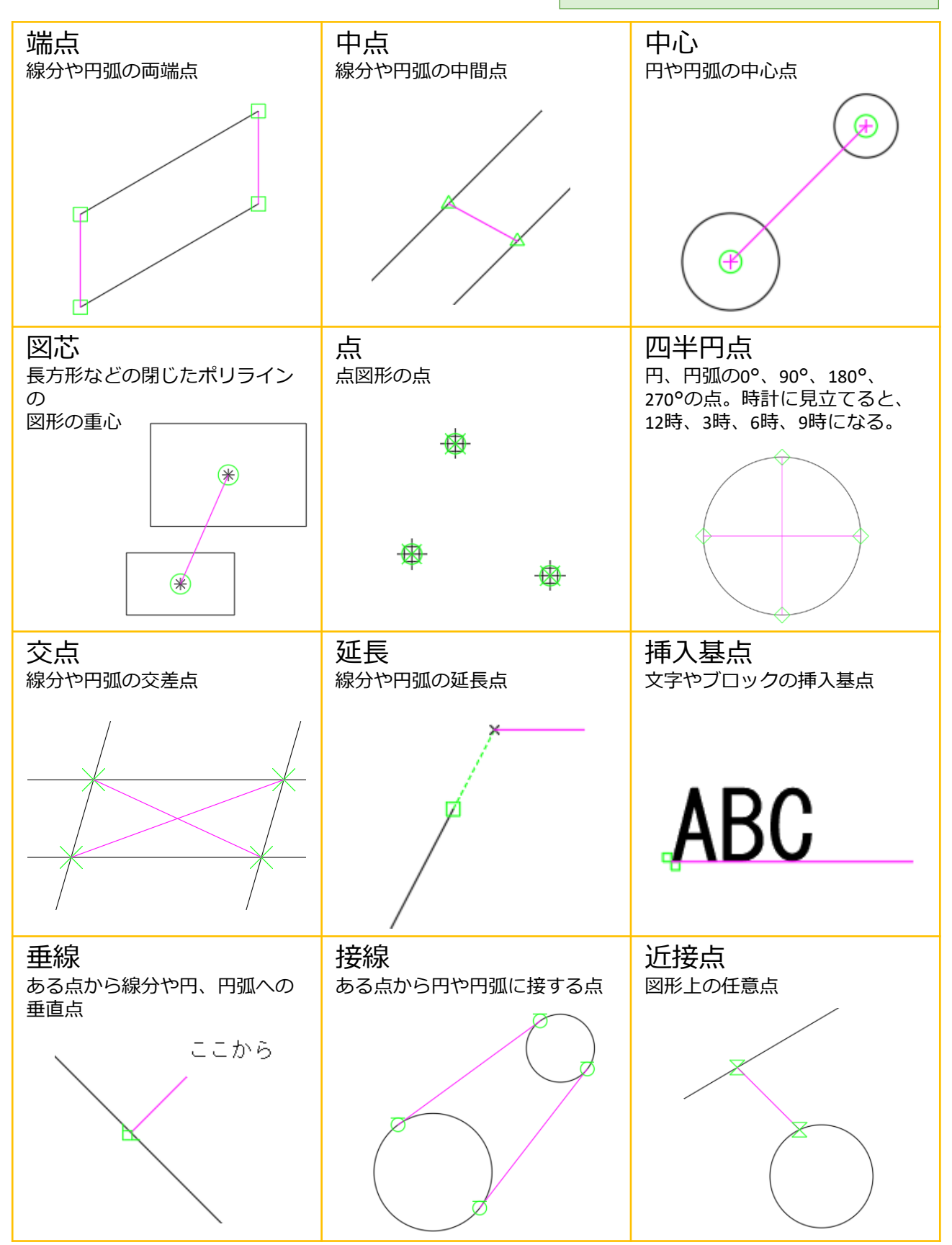